# **Inter-Office Communication through Crystal PM**

# **Protocol for City of Vision Eye Care**

### **Background**

Frequent, extensive, and complete notation of changes or encounters with a patient account is critical to maintaining lines of communication between departments and City of Vision personnel. These notes are never distributed to patients unless they are subpoenaed by an attorney and requested by name. In incidents of patient conflict, extensive notation of these encounters serves to protect City of Vision and its staff from false claims.

### **CrystalPM Options for Notation**

- 1. Patient Alert on FaceSheet
- 2. Pop-Up Alerts
- 3. Notes
  - a. Medical
  - b. Personal
  - c. Correspondence
- 4. Task List
  - a. Create or send a Task
  - b. Return task to sender
  - c. Close out a Task

# **Alert Comment**

| Mr. Test, Tes        | t                         |                                      |                     | No. loss of        | A            |
|----------------------|---------------------------|--------------------------------------|---------------------|--------------------|--------------|
| Po Box 1920          |                           |                                      |                     | No image           | Available    |
| Corrales, NM 87048-  | 1920                      | Insurance Balance<br>Patient Balance | 0.00<br>0.00        |                    |              |
| Home # (555) 555-    | 5555 Cell #               | Last Exam<br>Last Paid               | 09/21/2017          |                    |              |
| Work # ( ) -         | Other#() -                | Last Frame Order                     | 08/20/2017          |                    |              |
| Preferred Contact M  | ethod                     | Courtesy Discount                    | 0%                  |                    |              |
| Alert Comment        |                           |                                      |                     |                    |              |
| Misc/ Guardians      |                           |                                      |                     | +                  |              |
| Account #            | 10000                     |                                      | Scar                | n Image Find Image | Card Shape   |
| SS#                  |                           | Insurance                            |                     |                    |              |
| Birthdate            | 11/01/2016 Age: 12 months | Туре І                               | nsurance            | Сорау              |              |
| Doctor               | Dr. Reynolds, Dean        | PRIMARY VISI V                       | Vision Service Plan | 0.00               | Rotate Image |
|                      |                           |                                      |                     |                    | Remove Image |
| Next Annal Statement |                           | _                                    |                     |                    |              |

#### **Background**

Alert comments are a key form of communication as this is printed with every patient face sheet. This area should be reserved for items permanent to the account. For example:

| Doctor                                          | Staff                                              |
|-------------------------------------------------|----------------------------------------------------|
| Allergies to Antibiotics                        | Mobility Barriers (Wheelchair)                     |
| Restriction from dilation drops (narrow angles) | Language Barriers (Spanish Only)                   |
| Ocular Diseases (blindness from AMD)            | Neurological Barriers (Autism)                     |
|                                                 | Special Requests for certain doctors (keep w/ DSR) |

#### Instructions

### CrystalPM > Patient View > Patient Info Tab > Alert Comment

| Quick View    | Patient Info | Additional Info          | Insurance | Prescription | Notes | Files   | Status     |            |                 |          |
|---------------|--------------|--------------------------|-----------|--------------|-------|---------|------------|------------|-----------------|----------|
|               |              | Last                     | -         | First        | М     | Suffix  |            |            |                 |          |
| Patient       | Mr.          | <ul> <li>Test</li> </ul> |           | Test         |       |         |            |            |                 |          |
| Nickname      |              |                          |           | Linked Acco  | unt?  |         |            |            | -               |          |
| Address       | Po Box 1     | 920                      |           |              |       |         |            |            |                 |          |
|               |              |                          |           |              |       |         |            |            |                 |          |
| City          | Corrales     |                          | •         | State        | NM    | ▼ Zip   | 87048-1920 | ▼ SS #     | <u> </u>        |          |
| Cell Phone    | ( ) -        |                          |           | Work Phone   | ( )   | -       |            | DL #       |                 |          |
| Home Phone    | (555) 555    | -5555                    |           | Email        |       |         |            |            |                 | declined |
| Other Phone   | () -         |                          |           | Alert Comm   | ent   |         |            |            |                 |          |
| Preferred Con | ntact        |                          | •         |              |       | mployed | 🔳 Full-Tir | ne Student | 🔲 Part-Time Stu | udent    |

## **Pop-Up Alerts**

| 👉 Patient Alert Message |                            |
|-------------------------|----------------------------|
| 11/30/2017: Testing     | ×                          |
|                         | ~                          |
| ОК                      | STOP Alerts [Patient Page] |

#### **Background**

Pop-Up Alerts are designed to grab the staff member's attention <u>immediately</u>. These are especially helpful for patients who need to be reminded about a balance owed or be given verbal warning about our no-show policy. These pop-ups will occur every time the user enters the view indicated by the alert. For those moving between views, this constant pop-up may become disruptive towards their work. Pop-ups can be disabled, but must be re-enabled afterwards if other staff members need to be notified. Examples of pop-ups include:

| Billing                   | Staff           |
|---------------------------|-----------------|
| Balances Due              | Scanning Status |
| <b>Collection Patient</b> | "Tell patient"  |
| Credit on account         |                 |

#### **Instructions**

CrystalPM > Patient View > Additional Info Tab > Alerts

| Quick View Patient Info       | Additional Info Insurance | Prescription N | Votes | Files St      | atus     |         |         |          |           |
|-------------------------------|---------------------------|----------------|-------|---------------|----------|---------|---------|----------|-----------|
| Referrals<br>Patient Referral | None                      | •              |       | Set Patient   | Inactive |         |         | Merg     | e Patient |
| Professional Referral         |                           | -              |       | Text          |          | Patient | Billing | Schedule | Records   |
| Other                         |                           | -              |       | 11/30/2017: T | esting   | Yes     | Yes     | No       | No        |
| Primary Care Provider         |                           | -              |       |               |          |         |         |          |           |
| Mailings<br>Send Statement    | Marketing                 | ?              | . +   | L (           | Add Aler |         | Remove  | Alert    |           |

| have the pop up occur |
|-----------------------|
| have the pop up occu  |

| 😰 Eo | dit Alert    |                |              |                |            | x |
|------|--------------|----------------|--------------|----------------|------------|---|
| Tex  | t:           |                |              |                |            |   |
|      | 11/30/2017:  |                |              |                |            | * |
|      | Patient Page | 📄 Billing Page | Create Alert | 🖻 Records Page | Select ALL |   |

# Notes (Pink Sheet Replacement)

| Quick View | Patient Info                                  | Additional Info           | Insurance          | Prescription | Notes | Files | Status |       |         |  |
|------------|-----------------------------------------------|---------------------------|--------------------|--------------|-------|-------|--------|-------|---------|--|
|            |                                               |                           |                    |              |       |       |        |       |         |  |
| Date       | Medical                                       | Notes                     |                    |              |       |       |        |       |         |  |
| 11/30/2017 | Schedule OCT-Nerve & Optomap for May 2018. TH |                           |                    |              |       |       |        |       |         |  |
|            |                                               |                           |                    |              |       |       |        |       |         |  |
|            |                                               |                           |                    |              |       |       |        |       |         |  |
|            |                                               |                           |                    |              |       |       |        |       |         |  |
| bbA        | Medical Note                                  | Full Screen               |                    |              |       |       |        |       |         |  |
|            |                                               |                           |                    |              |       |       |        |       |         |  |
| Date       | Persona                                       | I Notes                   |                    |              |       |       |        |       |         |  |
| 11/30/201/ | Patient pic                                   | ked up glasses order. ck: | S                  |              |       |       |        |       |         |  |
|            |                                               |                           |                    |              |       |       |        |       |         |  |
|            |                                               |                           |                    |              |       |       |        |       |         |  |
|            |                                               |                           |                    |              |       |       |        |       |         |  |
| Add        | Personal Note                                 | Full Screen               |                    |              |       |       |        |       |         |  |
| Date       | Corresp                                       | ondence Notes             | _                  |              |       |       |        |       |         |  |
| 11/30/2017 | Patient ca                                    | lled to reschedule appoin | tment due to car a | accident. bs |       |       |        |       |         |  |
|            |                                               |                           |                    |              |       |       |        |       |         |  |
|            |                                               |                           |                    |              |       |       |        |       |         |  |
|            |                                               |                           |                    |              |       |       |        |       |         |  |
|            |                                               |                           |                    |              |       |       |        |       |         |  |
| Add Corr   | espondence No                                 | ote Full Screen           |                    |              |       |       |        |       |         |  |
|            |                                               |                           |                    |              |       |       |        | Print | to File |  |
|            |                                               |                           |                    |              |       |       |        |       |         |  |

#### **Background**

Complete notation of all encounters with patients allows the staff to quickly and effectively manage patient requests. Remember, if we do not write something down, it never happened. That said, notes cannot be deleted, and thus must be keep professional and objective at all times. CrystalPM provides 3 different areas to make notations.

| Medical Notes                       | Personal Notes                         | Correspondence Notes                |
|-------------------------------------|----------------------------------------|-------------------------------------|
| For Doctor Use Only                 | For Staff Use Only                     | For interactions with non-staff     |
| If a doctor feels that information  | All members of staff may use this      | All members may use this area to    |
| needs to be communicated to staff,  | area to update billing status, optical | notate any contact with patients    |
| but does not need to go on the face | status, contact lens status.           | including phone calls made,         |
| sheet, the information can be found |                                        | attempted, or received. This is an  |
| here. This is an excellent area for |                                        | excellent way to take patient       |
| doctors to communicate the reason   |                                        | messages for various staff members  |
| for follow up or testing orders.    |                                        | to reference as well as respond to. |

#### **Instructions**

CrystalPM > Patient View > Notes Tab > Add selected Note & remember to initial

## Task List – Creating a New Task

|                            |                      |                            |            | Display Tasks  | for Employee:   |  |
|----------------------------|----------------------|----------------------------|------------|----------------|-----------------|--|
| Task List for Thu Nov 30,  | 2017 💷 🗸             |                            |            | Dr. Ho, Tra    | су –            |  |
| Daily Tasks                |                      |                            | Assigne    | ed             | Sign Off        |  |
| Complete Payroll TimeClock |                      |                            | Dr. Ho, Tr | <del>acy</del> | Dr. Ho, Tracy   |  |
|                            |                      |                            |            |                |                 |  |
|                            |                      |                            |            |                |                 |  |
|                            |                      |                            |            |                |                 |  |
|                            |                      |                            |            |                | Search Tasks    |  |
| Employee:                  | Any Employee -       | Clear                      |            |                |                 |  |
| Patient:                   | (none)               | Find Patient               | Clear      | Check Fo       | or Web Messages |  |
| Туре:                      | Announcement -       | Assign to Juarez, Eliana K |            |                | ,               |  |
| Date:                      | Thu Nov 30, 2017 🔲 🗸 |                            |            |                |                 |  |
| Text:                      |                      |                            | *          |                |                 |  |
|                            |                      |                            |            |                |                 |  |
|                            |                      |                            | ~          | Create Recurri | ng Task         |  |
|                            | Create Task          |                            |            |                |                 |  |

#### **Background**

Tasks are an effective way to communicate actions required of staff members. There are different types of tasks that can be sent from one staff member to another.

| *Announcement             | This task type should be used for general announcements or FYI type information              |
|---------------------------|----------------------------------------------------------------------------------------------|
|                           | Displays as plain text & appears only on the date it is set for                              |
| Important                 | Displays as <b>bold text</b> & appears only on the date it is set for                        |
| Sign-Off                  | This task allows a staff member to sign-off a completed action.                              |
|                           | Displays as plain red & appears only for the date it is set for                              |
| *Keep Active Until Signed | This task <u>requires</u> a staff member to sign-off a completed action before disappearing. |
| Off                       | Displays as bold blue & will remain on the task list until the staff member sign-off on      |
|                           | it.                                                                                          |

- Each task can be traced via "Show Log"
- Tasks may be bounced between task members until it is signed off

To enter a new task message:

| Employee: | Any Employee   Clear       |       |
|-----------|----------------------------|-------|
| Patient:  | (none) Find Patient        | Clear |
| Type:     | Announcement -             |       |
| Date:     | Mon Dec 04, 2017 💷         |       |
| Text:     |                            | *     |
|           |                            |       |
|           |                            | -     |
|           | Create Task Flag as Urgent |       |

1. Under Employee – select who you would like to send the task or announcement to

- 2. Under Patient Assign a patient to the task if you want the patient name to be listed in the task
- 3. Under Type Select Announcement (information only, 1 day display) or Keep Active (Action, remain on task)
- 4. Under Date select a future date if you would like the staff selected to see the task displayed on a day in the future as opposed to today.
- 5. Text Compose your message with as much information as possible.
- 6. Click the Create Task button to send the task message.
  - a. If you are not sure that the task message looks the way you would like, you can check the receivers task list.
  - b. If you have assigned a task that you are unsure has been completed, you can check on the receivers task list to see if they have signed off on it.

## Task List – Sending a Task Back

| 🏇 View Reminde                        |                                                                                                    | x        |  |
|---------------------------------------|----------------------------------------------------------------------------------------------------|----------|--|
| 12/05 Prac<br>by changi<br>Dr. Ho tha | ctice Assignment / Due Today / Send this task back to Dr. Ho<br>ng the employee assignment & also sign it off to indicate to<br>t you have completed it. |          |  |
| Employoo                              |                                                                                                    |          |  |
| Linpioyee.                            |                                                                                                    |          |  |
| Patient:                              | (none) Find Patient Clear                                                                                                    | <u> </u> |  |
| Text to Append 🔲 Flag Urgent          |                                                                                                    |          |  |
|                                       | *                                                                                                    |          |  |
|                                       |                                                                                                    |          |  |
|                                       |                                                                                                    |          |  |
|                                       | Sign-On                                                                                                    |          |  |
|                                       | NONE                                                                                                    |          |  |
|                                       | Keep Active Until Signed Off                                                                                                    |          |  |
|                                       | Update Reminder                                                                                                    | w Log    |  |

- 1. Display the View Reminder dialog for the task for which you wish to append and send back
- 2. Change the **Employee** to the person you want to send the task back to
- a. If you are unsure who sent the task, check the **show log**
- 3. Append *additional* text to the task message
- 4. Click the **Update Reminder** button

# Task List – Closing out a Task / Remove from Task List

- 1. Display the View Reminder dialog for the task for which you wish to sign off
- 2. Select your name from the Sign-Off menu.
- 3. Click the **Update Reminder** button to complete the sign-off process.

Last Edited: 12/04/2017 TH, Page 6